## 1. Die VSB e. V. Homepage aufrufen

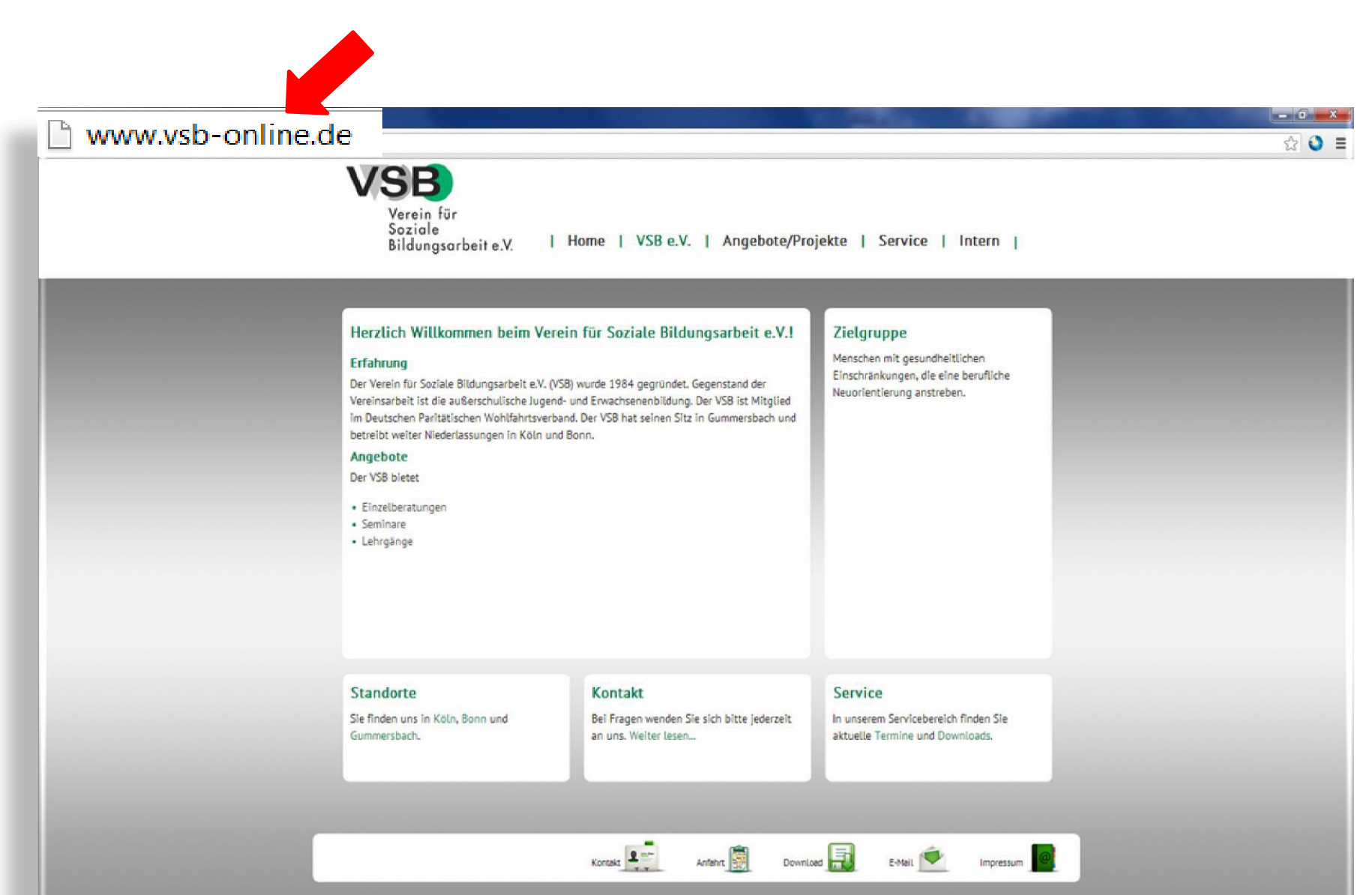

# 2. Zum Anwesenheitsvordruck gelangen

#### Klicken Sie zunächst auf den Service Button.

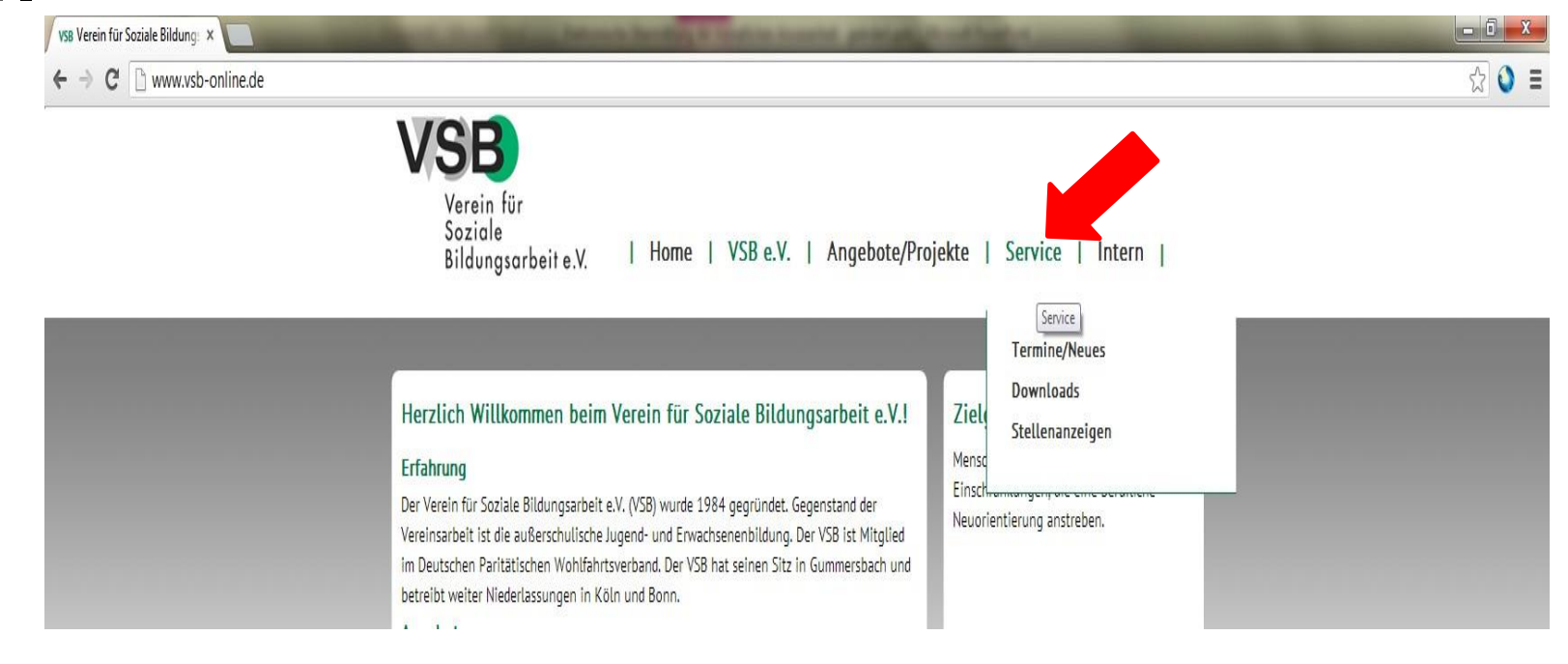

Nun öffnet sich ein neues Fenster, in dem Sie den Punkt **Downloads** anklicken.

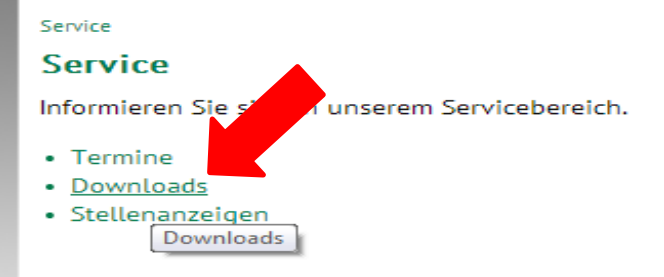

2.

Wählen Sie nun den Anwesenheitsvordruck, der für Ihre Maßnahme bestimmt ist, durch Anklicken aus.

| Service / Downloads                                       |       |
|-----------------------------------------------------------|-------|
| Downloads                                                 | ^     |
| Allgemein                                                 |       |
| <ul> <li>Infoflyer über den VSB e.V.</li> </ul>           |       |
| Betriebliche Einzelumschulung für Rehabilitanden - REHA   |       |
| Anwesenheitsvordruck (alle Standorte für die Datenbank)   | =     |
| Flyer Gummersbach                                         |       |
| Flyer Köln                                                |       |
| Flyer Bonn                                                |       |
| Arbeitsmarktliche Integrationsmaßnahme für Rehabilitanden | - AIR |
| Anwesenheitvordruck (für die Datenbank)                   |       |
| Flyer AIR Gummersbach                                     |       |
| Berufliche Integrationsmaßnahme für Rehabilitanden - TEAM | WORK  |
| Anwesenheitvordruck (für die Datenbank)                   |       |
| <ul> <li>Anwesenheit Praktikum Köln</li> </ul>            |       |
| Abrechnung der Fahrtkosten                                |       |
| Flyer Teamwork Köln                                       |       |
| Potenzialanalyse für Rehabilitanden                       |       |
| Flyer Köln                                                | -     |

### 3. Der Anwesenheitsvordruck

|        |                                                                                                    |            |             | Anw           | ese     | nheitsnachweis                                                          |               | VSB e.V. |
|--------|----------------------------------------------------------------------------------------------------|------------|-------------|---------------|---------|-------------------------------------------------------------------------|---------------|----------|
| Name   | <b>;</b>                                                                                                    | Г          |             |               |         |                                                                         | Monat :       |          |
| Vorna  | ame :                                                                                                    |            |             |               |         |                                                                         | Jahr :        |          |
| Versio | cherungsnummer :                                                                                                    |            |             |               |         |                                                                         |               |          |
|        | Legende für Statione                                                                                                    | en:        |             |               |         |                                                                         |               |          |
|        | Anwesend in der Maßna                                                                                                    | hme (VS    | :B)         |               | Α       | Urlaub                                                                  |               | U        |
|        | Anwesend im Praktikumsbetrien<br>nur Integrationsmaßnahmen<br>Anwesend im Umschulungsbetr<br>nur Umschulung<br>Anwesend in der Berufsschule<br>nur Umschulung |            |             |               | Ρ       | Freizeitausgleich                                                       |               | F        |
|        |                                                                                                    |            |             | rieb A        |         | Krank                                                                   |               | к        |
|        |                                                                                                    |            |             |               | в       | Kind krank                                                              |               | #        |
|        | Sonderveranstaltung<br>z.B. Seminar während Praktiku                                                                                                    | m bzw. Ums | schulung    | g             | S       | zusätzlicher Termin beim VSB<br>z.B. päd./psycholog. Gespräch oder Förd | derunterricht | +        |
|        | Streckenbeispiel:<br>AB                                                                                                    | => V       | Vohn        | ort <u>St</u> | recke   | 1 A <u>Strecke2</u> B <u>Strecke3</u> Woh                               | inort         |          |
| Tag    | Stationen                                                                                                    | Stre<br>1  | ecke (<br>2 | ( in kr<br>3  | n)<br>4 | Anschrift / E                                                           | Bemerkung     |          |
| 1      |                                                                                                    |            |             |               |         |                                                                         |               |          |
| 2      | Stationen<br>bitte als (maxima                                                                                                    |            |             |               |         |                                                                         |               |          |
| 3      | 3stellige )                                                                                                    |            |             |               |         |                                                                         |               |          |
| 4<br>5 | eingeben.<br>z.B. BA+                                                                                                    |            |             |               |         |                                                                         |               |          |
| 6      |                                                                                                    |            |             |               |         |                                                                         |               |          |
| 7      |                                                                                                    |            |             |               |         |                                                                         |               |          |
| 8      |                                                                                                    |            |             |               |         |                                                                         |               |          |
| 9      |                                                                                                    |            |             |               |         |                                                                         |               |          |
| 10     | 3stellige )                                                                                                    | "          |             |               |         |                                                                         |               |          |
| 11     | eingeben.                                                                                                    |            |             |               |         |                                                                         |               |          |
| 12     | z.B. BA+                                                                                                    |            |             |               |         |                                                                         |               |          |
| 13     |                                                                                                    |            |             |               |         |                                                                         |               |          |
| 14     |                                                                                                    |            |             |               |         |                                                                         |               |          |
| 10     |                                                                                                    |            |             |               |         |                                                                         |               |          |
| 17     |                                                                                                    |            |             |               |         |                                                                         |               |          |

0,0 Summe

Anwesenheitsnachweis bitte bis zum ersten Tag des Folgemonats als Mailanhang an **anwesenheit@vsb-online.de** senden.

Alle danach eingegangenen Anwesenheitsnachweise können erst zu einem späteren Zeitpunkt bearbeitet werden. Dies hat zur Folge, dass Ihre Fahrtkosten / Verpflegungspauschale Ihrem Konto erst später gutgeschrieben werden.

# 4. Wie wird die Kopfzeile ausgefüllt?

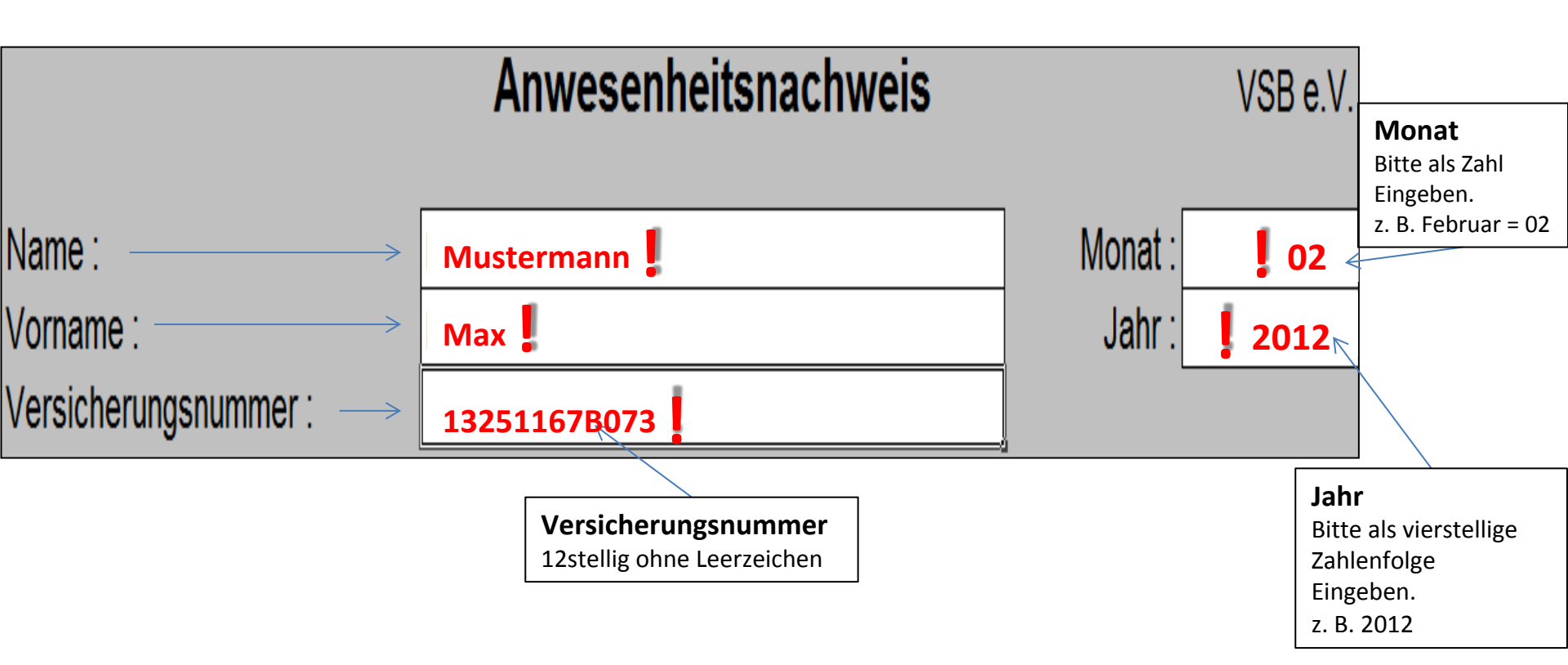

### Legende: Betriebliche Einzelumschulung (RVL, Umschulung)

| Kürzel | Verwendung und Bedeutung                                                                                                    |
|--------|----------------------------------------------------------------------------------------------------|
| А      | Anwesend im Betrieb                                                                                                    |
| В      | Berufsschule                                                                                                    |
| +      | zusätzliche Termine im VSB z.B. nach der Berufsschule/Arbeit<br>(auch ganztägig z.B. Förderunterricht/Prüfungsvorbereitung) |
| К      | krank mit Arbeitsunfähigkeitsbescheinigung (AU) vom Arzt (diese bitte immer im Original zu uns)                             |
| U      | Urlaub                                                                                                    |
| S      | Sonderveranstaltungen (Seminare, Lehrgänge, überbetriebliche Unterweisungen, Prüfungen)                                     |
| F      | Freizeitausgleich                                                                                                    |
| #      | Kind krank, bei Erkrankung des Kindes (eine Kopie der AU)                                                                   |
|        |                                                                                                    |
| A+     | anwesend im Betrieb & Termin im VSB                                                                                         |
| B+     | Berufsschule & Termin im VSB                                                                                                |
| BA     | Berufsschule & danach arbeiten im Betrieb                                                                                   |
| AB     | arbeiten vor der Berufsschule (z.B. wegen späterem Unterrichtsbeginn durch Freistunden)                                     |
| AU     | halben Tag anwesend im Betrieb & den anderen halben Tag Urlaub                                                              |
| AK     | Zunächst anwesend im Betrieb & dann aber den Rest des Tages krank (AU vom Arzt muss vorliegen)                              |
| BK     | Zunächst anwesend in der Berufsschule & dann aber den Rest des Tages krank (AU vom Arzt muss vorliegen)                     |
| BA+    | Berufsschule & danach arbeiten im Betrieb & danach Termin im VSB                                                            |

### Legende: Integrationsmaßnahmen (AIR, FAIR, Teamwork)

| Kürzel | Verwendung und Bedeutung                                                                               |
|--------|----------------------------------------------------------------------------------------------------|
| А      | anwesend im VSB (während der Zeit in der kein Praktikum stattfindet und beim Gruppen-Abschlusstreffen) |
| AU     | Zunächst anwesend im VSB & dann aber den Rest des Tages Urlaub                                         |
| UA     | Zunächst den halben Tag Urlaub & dann aber anwesend im VSB                                             |
| AK     | Zunächst anwesend im VSB & dann aber den Rest des Tages krank (AU vom Arzt muss vorliegen)             |
| +      | zusätzliche Termine im VSB z.B. nach dem Praktikum (auch ganztägig z.B. Abschlusstreffen)              |
| Р      | anwesend im Praktikumsbetrieb                                                                          |
| P+     | anwesend im Praktikumsbetrieb & Termin im VSB                                                          |
| PU     | halben Tag anwesend im Praktikum & den anderen halben Tag Urlaub                                       |
| PK     | Zunächst anwesend im Praktikum & dann aber den Rest des Tages krank (AU muss vorliegen)                |
|        |                                                                                                    |
| #      | Kind krank, bei Erkrankung des Kindes (eine Kopie der AU)                                              |
| S      | Sonderveranstaltungen (Sonderfahrten, Seminare, Lehrgänge, überbetriebliche Unterweisungen, Prüfungen) |
| U      | Urlaub                                                                                                 |
| К      | krank mit Arbeitsunfähigkeitsbescheinigung (AU) vom Arzt (diese bitte immer im Original zu uns)        |
| F      | Freizeitausgleich                                                                                      |

#### Beispiel für die Eintragung in das Feld Anschrift/Bemerkung:

In das Anschriften und Bemerkungsfeld werden die Adressen und eine kurze Beschreibung der Sonderveranstaltungen eingetragen.

#### z. B. Seminar zum Thema Buchhaltung, Hansestraße 2, 50969 Köln

Bitte schicken Sie dem VSB für Sonderveranstaltungen auch immer einen Nachweis in Form von Teilnahmebescheinigungen, Einladungen, Zertifikaten etc. zu.

#### Die Kilometer – Angaben (Spalten 1-4):

#### DRV Bund, Berufsgenossenschaften (BG), Unfallkassen

Versicherte der DRV Bund sowie die der Berufsgenossenschaften (BG) und Unfallkassen müssen zu jeder Station die dorthin zurückgelegten Kilometer in die Spalten 1-4 eintragen.

Beispiel für die Angabe BA+:

(anwesend in der Berufsschule, anschließend im Betrieb, danach Termin beim VSB)

in

Spalte 1: erfolgt die Kilometerangabe von Zuhause zur Berufsschule Spalte 2: erfolgt die Kilometerangabe von der Berufsschulezum Betrieb Spalte 3: erfolgt die Kilometerangabe vom Betrieb zum VSB Spalte 4: erfolgt die Kilometerangabe vom VSB zurück nach Hause

#### **DRV Rheinland**

Versicherte der DRV Rheinland geben für die Strecken zur Berufsschule, zum Betrieb und zum VSB **keine Kilometerangaben** an, da diese die Kilometer vorab beantragt und per Bescheid bewilligt bekommen haben. **Nur** Sonderveranstaltungen werden mit Kilometern angegeben – pro zurückgelegter Strecke.

# 6. Die ausgefüllte Liste richtig speichern

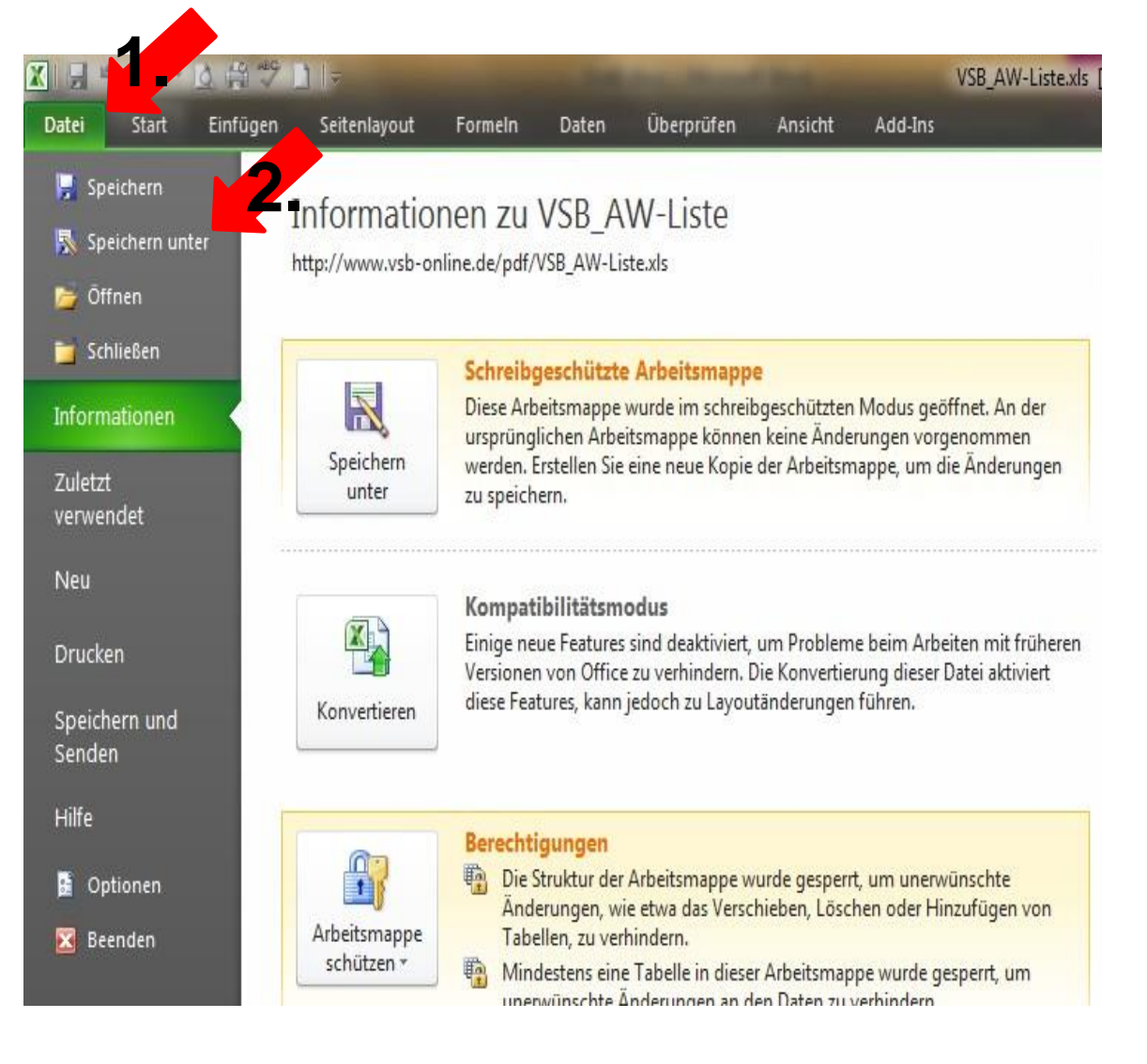

**1.** Um die Anwesenheitsliste abzuspeichern, müssen Sie den Reiter Datei anklicken und

2. dann \land Speichern unter auswählen.

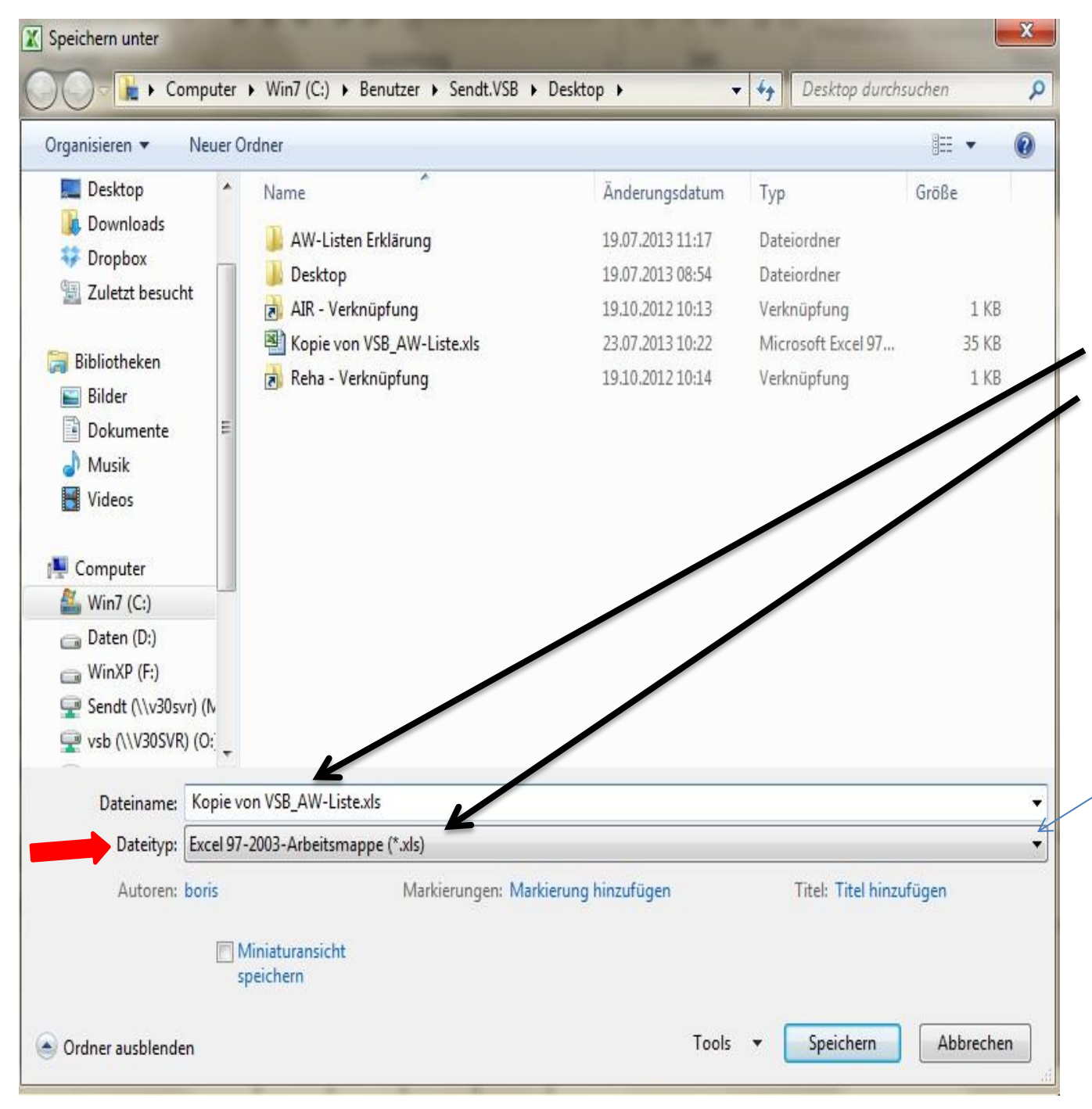

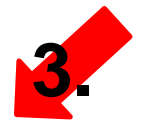

In dem sich öffnenden Fenster können nun Dateiname und Dateityp geändert werden.

Der Dateityp muss immer Excel97-2003-Arbeitsmappe (\*.xls) sein. Falls dies nicht automatisch der Fall sein sollte, können Sie über diesen Pfeil den richtigen Dateityp auswählen.

## 7. Verschicken der Liste

Schicken Sie die Anwesenheitsliste nun an die auf dem Vordruck angegebene Adresse, indem Sie sie als Anhang in Ihrer E-Mail Nachricht anhängen: <u>anwesenheit@vsb-online.de</u>

Beachten Sie bitte hierbei, dass nur die Liste als einzelner Anhang versendet werden kann und mehrere Anhänge nicht zulässig sind.

| umme |  |  | 0.0 |  |
|------|--|--|-----|--|
| 31   |  |  |     |  |
| 30   |  |  |     |  |
| 29   |  |  |     |  |
| 28   |  |  |     |  |
| 27   |  |  |     |  |
| 26   |  |  |     |  |

Anwesenheitsnachweis bitte bis zum ersten Tag des Folgemonats als Mailanhang an anwesenheit@vsb-online.de senden.

Alle danach eingegangenen Anwesenheitsnachweise können erst zu einem späteren Zeitpunkt bearbeitet werden.

Dies hat zur Folge, dass Ihre Fahrtkosten / Verpflegungspauschale Ihrem Konto erst später gutgeschrieben werden.